# LGSS - Due North, Pro Contract e-tendering Portal

Supplier Guide Feb 2017

## Log-in – Registration screen

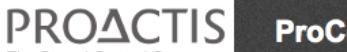

ProContract

#### Log In

User Name

Password

.....

Continue

Forgotten your username or password?

#### Welcome to ProContract

#### NOTICE TO BUYERS

As you are aware, Crown Commercial Services recently took the Contracts Finder website offline to undertake maintenance, which has resulted in customers experiencing error messages in the ProContract system when publishing Notices.

We continue to have a dedicated resource from the ProContract team assisting CCS with their investigation and remain in daily contact with CSS in an attempt to expedite a solution to the various issues introduced during recent Contracts Finder release.

Please be assured that we are doing everything possible to assist CCS with getting their system back online and we will update you in due course.

Customers with urgent Notices can continue to publish these directly on the Contracts Finder system at the link below:

#### https://www.contractsfinder.service.gov.uk/Search

#### Already registered?

Simply enter your chosen username and password and click 'Continue'

#### New to ProContract?

Suppliers - If you are not currently registered on the ProContract procurement portal, you can complete a simple registration process by clicking the following link - Register free

# **Supplier Home Page**

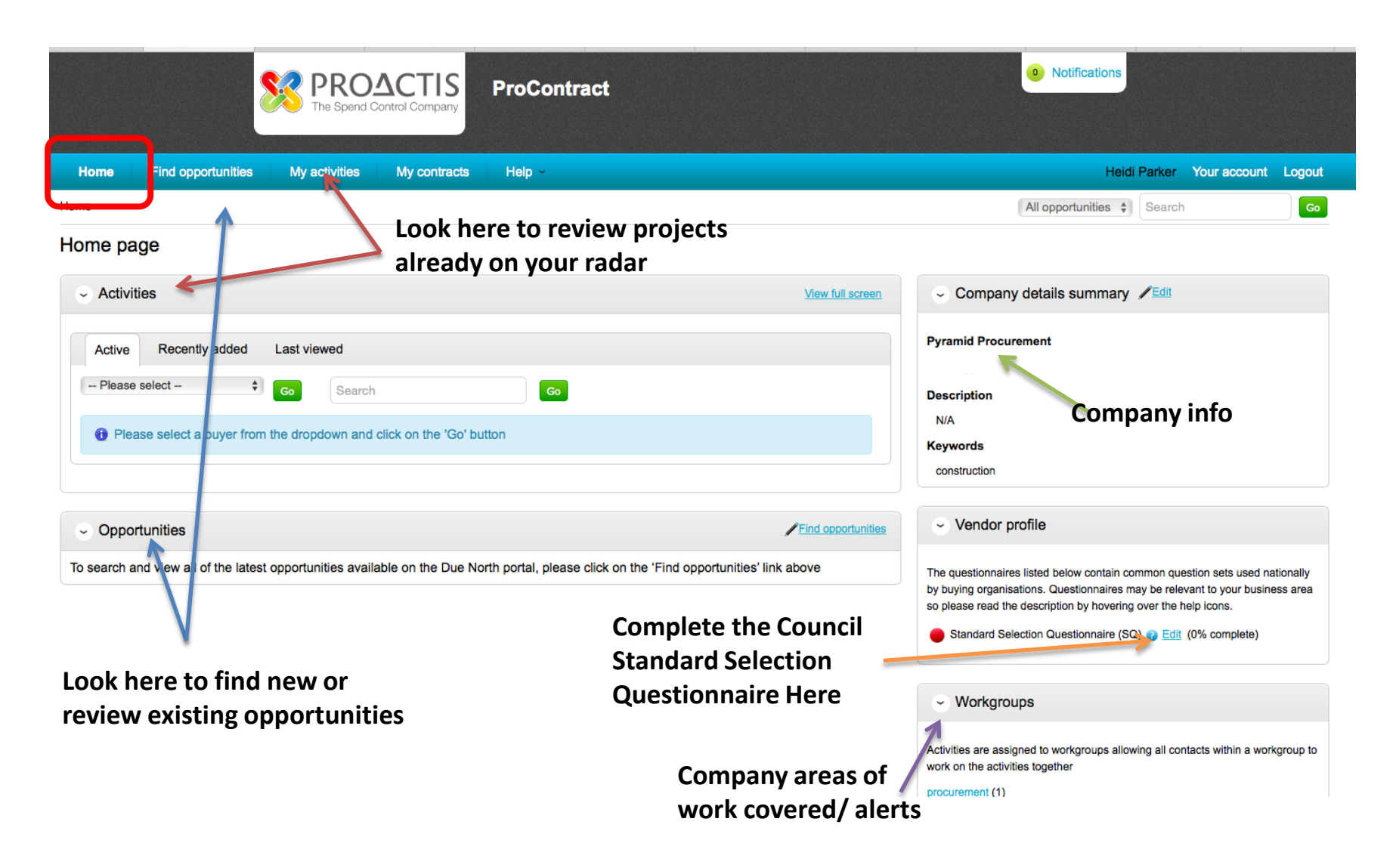

# **Find Opportunities**

|                                                                                                | activities My contracts Help ~                                                           |                               |                  | Heidi Parker   | Your account   |
|------------------------------------------------------------------------------------------------|------------------------------------------------------------------------------------------|-------------------------------|------------------|----------------|----------------|
| > Find Opportunities                                                                           |                                                                                          |                               | All data         | Search         |                |
| ortunities                                                                                     |                                                                                          |                               |                  |                |                |
|                                                                                                |                                                                                          |                               |                  |                |                |
| w your results                                                                                 | Opportunities                                                                            | hridaachira Di                | strict Cour      |                |                |
| Portals                                                                                        | Select LGSS and Car                                                                      | ibridgesnire Di               | strict Cour      | nciis          |                |
|                                                                                                | 1 2 3 4 5 73 Next>                                                                       |                               |                  |                |                |
|                                                                                                | Title                                                                                    | Buver                         | Expression Start | Expression End | Estimated valu |
| Organisations                                                                                  | 16 168 Service Concession for the Provision of Parks Cafes Catering Services – West Park | Cheshire East Borough Council | 23/01/2017       | 09/02/2017     | N/A            |
| All                                                                                            | (NU/1195) Newcastle University Urban Observatory Sensors DPS                             | Newcastle University          | 20/07/2016       | 18/08/2020     | N/A            |
|                                                                                                | (NU/1239) Newcastle University Healthcare Technologies Dynamic Purchasing System         | Newcastle University          | 21/12/2016       | 03/02/2017     | N/A            |
| Categories 😮                                                                                   | **Soft Market Testing Exercise** - Management and Distribution of Consumables            | The Riverside Group           | 24/01/2017       | 03/02/2017     | N/A            |
| There are 0 categories selected                                                                | 005175 - Management Service for the Toffee Factory                                       | Newcastle City Council        | 20/12/2016       | 31/01/2017     | N/A            |
| Add UNSPSC categories                                                                          | 005559 - Servicing, Repair and Maintenance of Air Conditioning                           | Newcastle City Council        | 23/01/2017       | 06/02/2017     | N/A            |
| Add NHS eclass version 2014                                                                    | 005600 NEPO Education, Health and Social Care - Market Engagement ED3                    | Newcastle City Council        | 19/01/2017       | 30/01/2017     | N/A            |
|                                                                                                | 005703 - Supply of Above Ground PVC Pipe & Fittings                                      | Newcastle City Council        | 17/01/2017       | 21/02/2017     | N/A            |
| <ul> <li>Add CPV categories</li> </ul>                                                         | 005744 - YHN Bathrooms Contract 0016                                                     | Newcastle City Council        | 17/01/2017       | 07/02/2017     | N/A            |
| <ul> <li>Add CPV categories</li> <li>Add ProClass categories</li> </ul>                        | 00E7E1 Poiler Deplecements and Associated Electrical Works                               | Newcastle City Council        | 24/01/2017       | 15/02/2017     | N/A            |
| Add CPV categories     Add ProClass categories     Regions                                     | 005751 - Boller Replacements and Associated Electrical Works                             |                               |                  |                |                |
| Add CPV categories Add ProClass categories Regions There are 0 regions selected Add new region | 1 2 3 4 5 73 Next >                                                                      |                               |                  |                |                |

6

### Opportunities with Cambridge District Councils

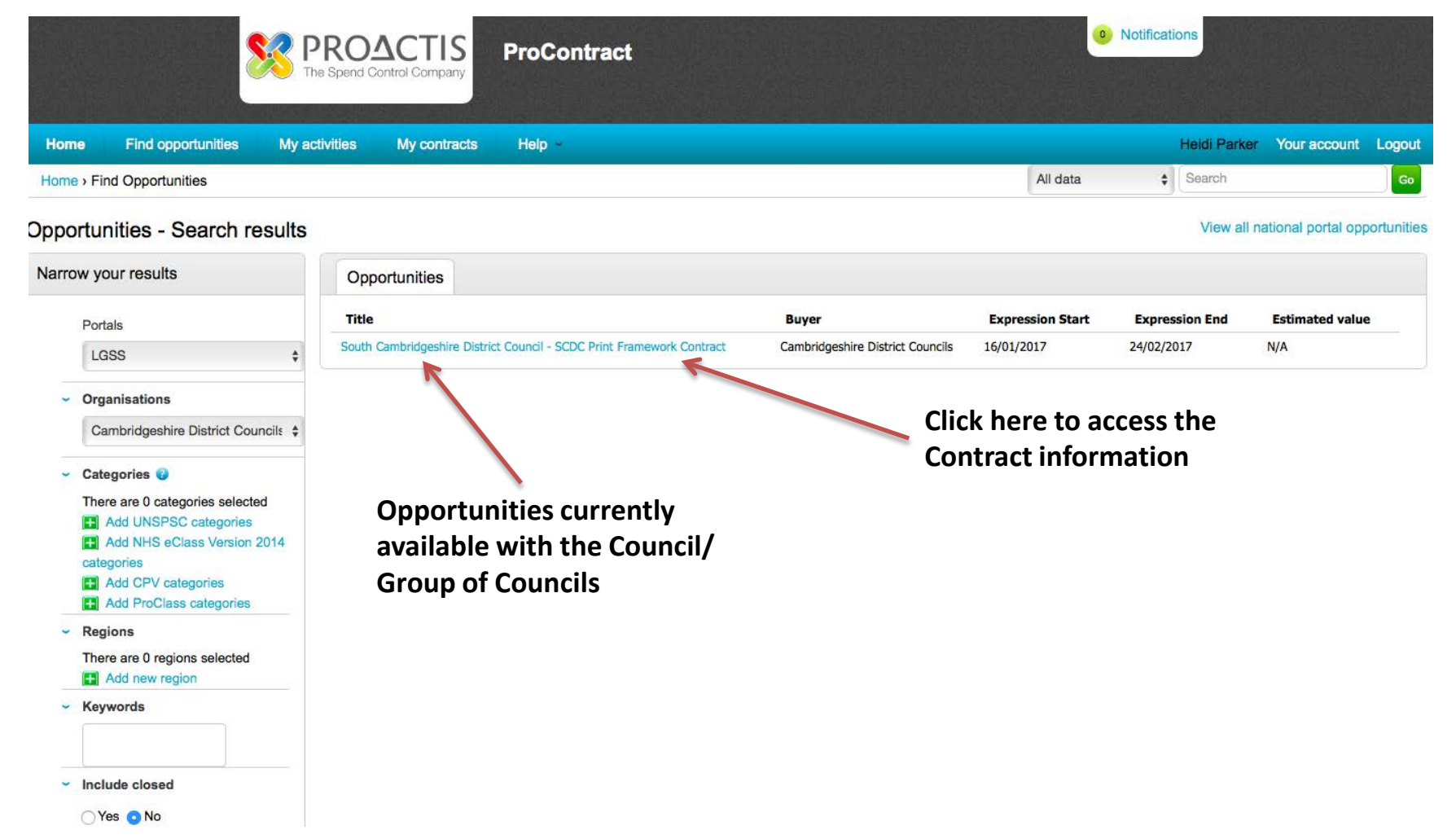

# **Project Information**

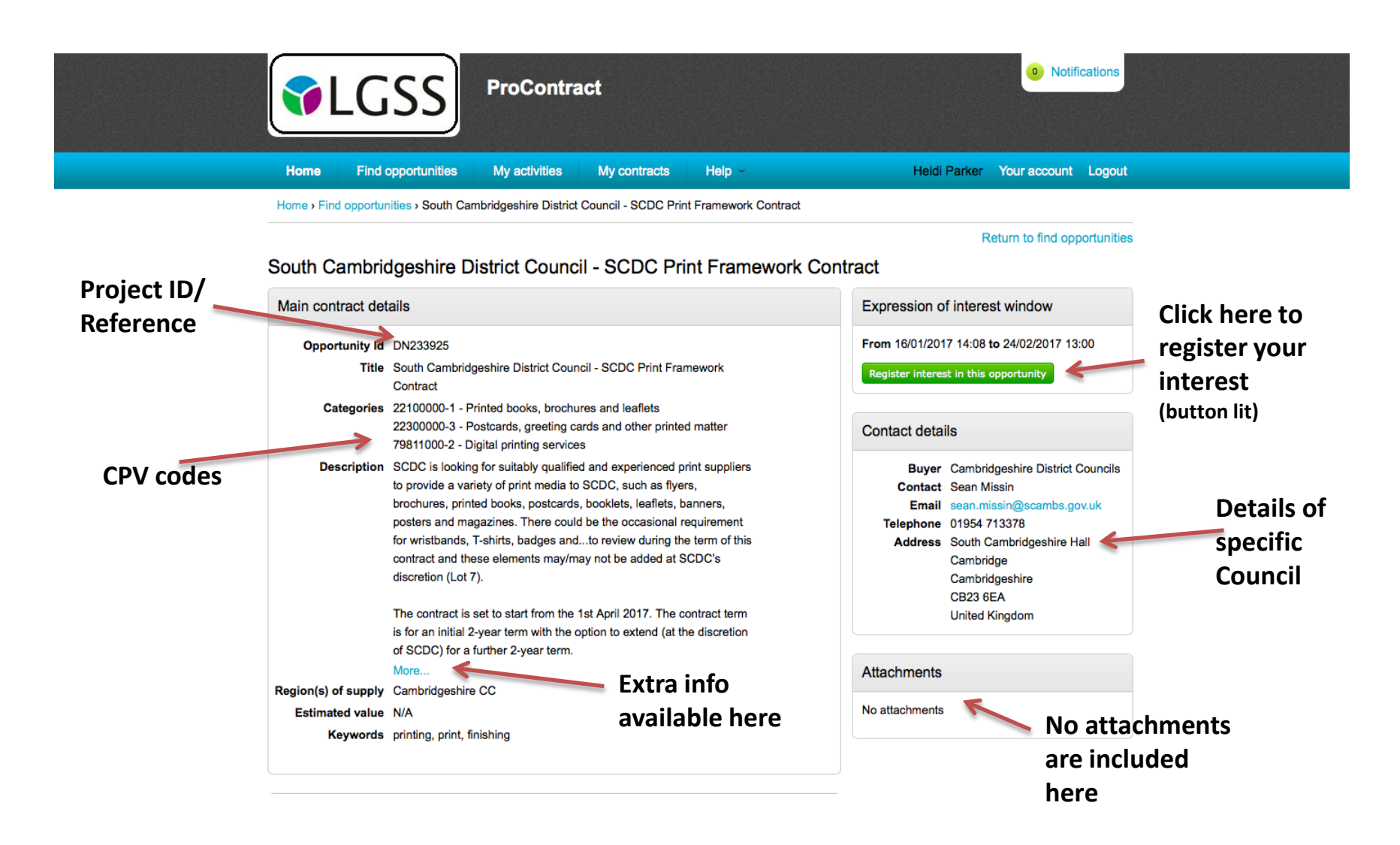

#### **Completion of Expression of Interest**

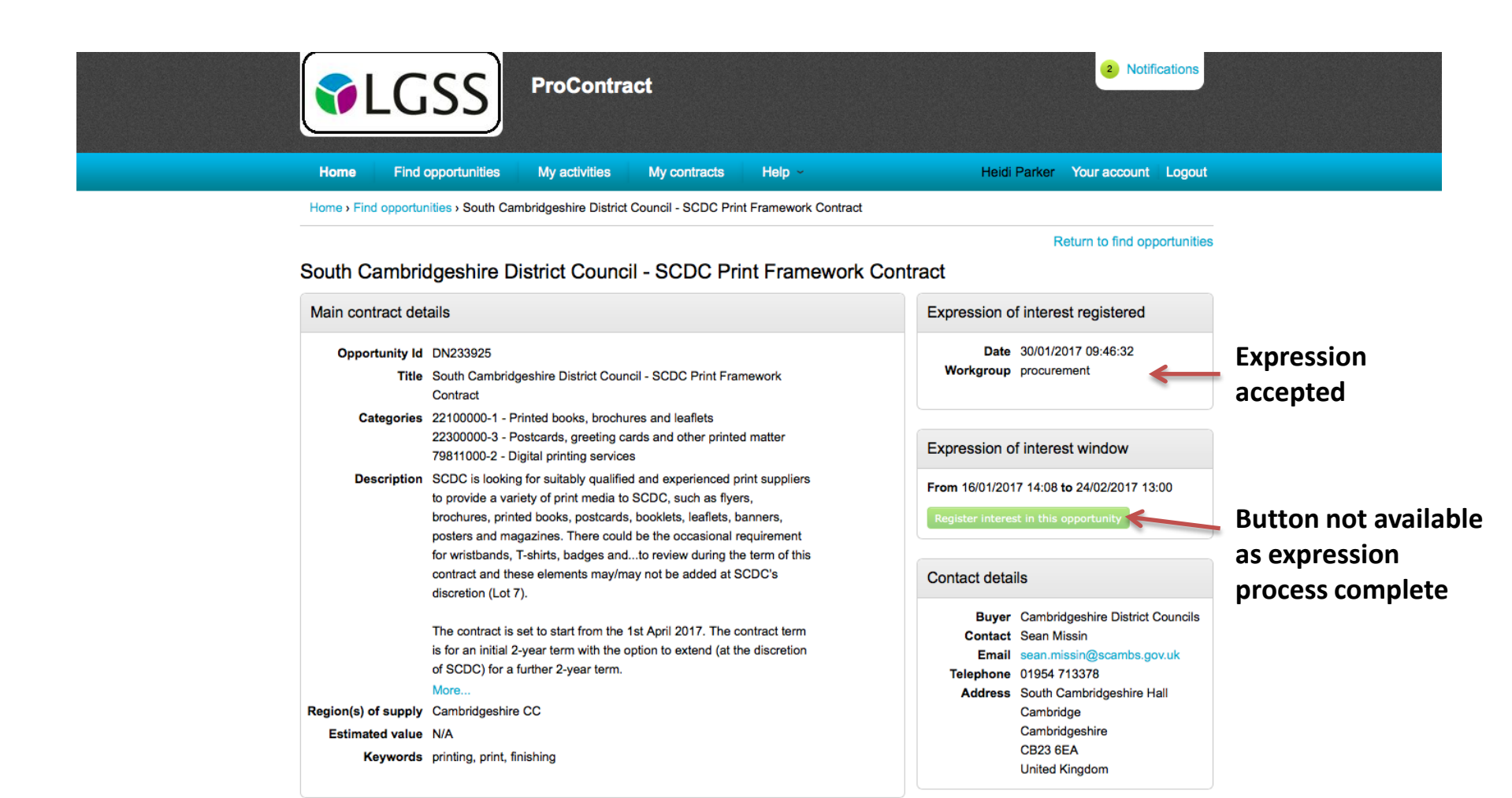

# **Accessing Individual Contracts**

| <b>PROACTIS</b><br>The Spend Control Company                             | ProContract                                                                                                    | Notifications                                                                          |
|--------------------------------------------------------------------------|----------------------------------------------------------------------------------------------------|----------------------------------------------------------------------------------------|
| Home Find opportunities                                                  | My activities My contracts Help ~                                                                               | Heidi Parker Your account Logout                                                       |
| Home > My activities                                                     |                                                                                                    | All data 🛟 Search Go                                                                   |
| My activities                                                            |                                                                                                    |                                                                                        |
| Narrow your results                                                      | Active activities Archived activities Last viewed activ                                                         | vities                                                                                 |
| <ul> <li>→ Buyer</li> <li>✓ Cambridgeshire District Councils</li> </ul>  | Buver - Title                                                                                                   | Current event                                                                          |
| <ul> <li>Event type</li> <li>All</li> <li>Advert</li> <li>REv</li> </ul> | Cambridgeshire<br>District Councils South Cambridgeshire District<br>Council - SCDC Print Framework<br>Contract | South Cambridgeshire District<br>Council - SCDC Print Framework 24/02/2017<br>Contract |
| Status     All     New action                                            | 1. After completing the<br>Expression of interest,<br>return to your ACTIVITY<br>page.                          | 3. Click here to access contract information                                           |
|                                                                          | 2. Select box against<br>Cambridge District<br>Councils and click update<br>box                                 |                                                                                        |

# **Project Dashboard**

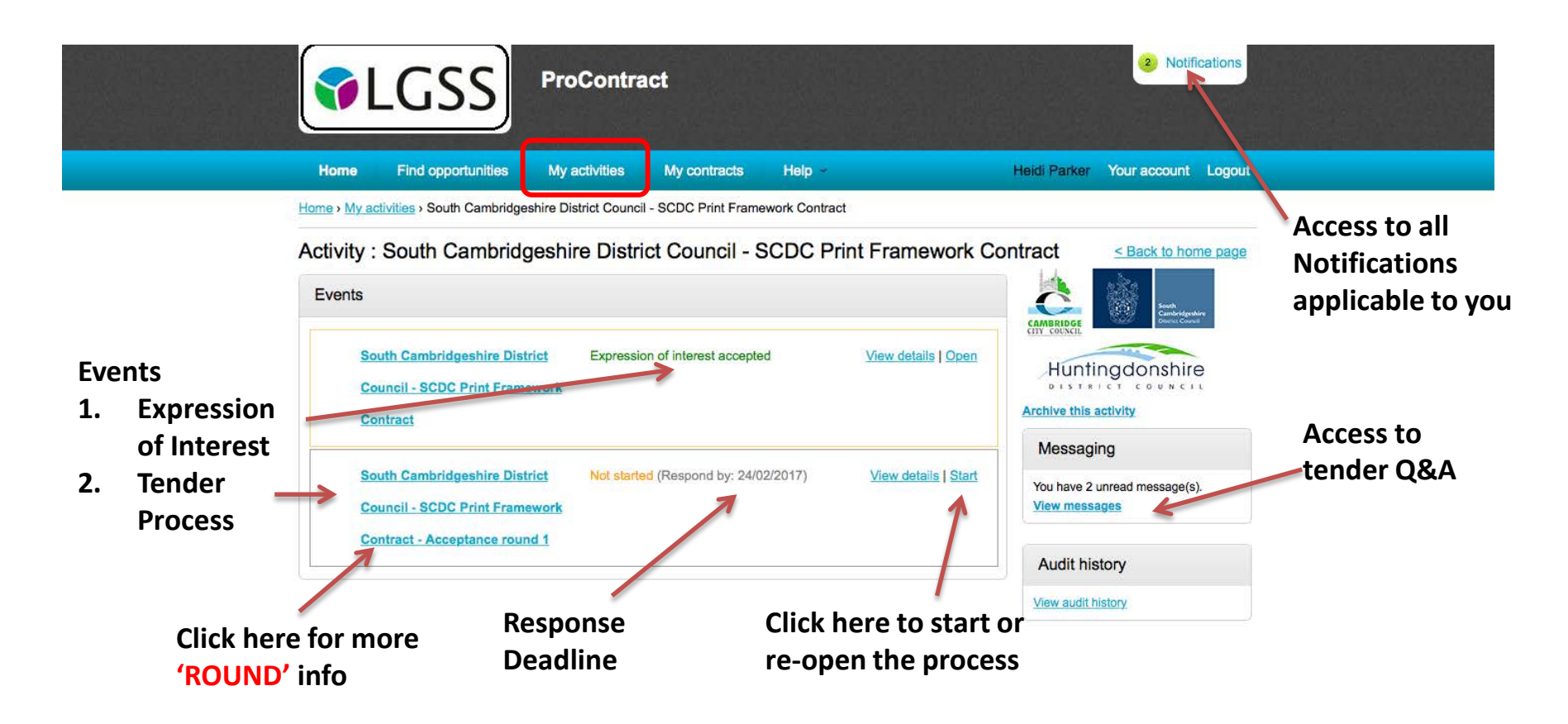

| Terms and Conditions   Privacy   Accessibility | Powered by                |
|------------------------------------------------|---------------------------|
|                                                | The Spand Control Company |

### **Messages Screen**

|                                                | <b>SS</b> P            | ROACTIS<br>e Spend Control Company                                   | ProCont                   | ract                     |                        | <mark>(2)</mark> N      | otifications      |                    |
|------------------------------------------------|------------------------|----------------------------------------------------------------------|---------------------------|--------------------------|------------------------|-------------------------|-------------------|--------------------|
|                                                | Home                   | Find opportunities                                                   | My activities             | My contracts             | Help                   | Heidi Parker Your accou | nt Logout         |                    |
| Home > My activities > South Ca                | ambridgeshire Di       | strict Council - SCDC Prin                                           | t Framework Contrac       | t > Messaging            |                        |                         | All data 🗘 Search |                    |
| Messages for South                             | h Cambrid              | geshire District (                                                   | Council - SCE             | C Print Fran             | nework Contract - Sear | rch results             | Re                | turn to previous p |
| Narrow your results                            |                        | Inbox                                                                |                           |                          |                        |                         |                   | ſ                  |
| <ul> <li>Read Status</li> </ul>                |                        | Create new message                                                   |                           |                          |                        |                         | Actions           |                    |
| Read                                           |                        | Ref No                                                               | Subject                   |                          | © From                 | CDate                   |                   | Public             |
| <ul> <li>Unread</li> <li>Flagged</li> </ul>    |                        | 3.1.1                                                                | RE:                       | Insurance                | Project team           | 17/01/2017 13:03        | <sup>1</sup>      | 1                  |
|                                                |                        | . 4.1                                                                | Part B I                  | Response                 | Project team           | 17/01/2017 14:3         | 2                 | 1                  |
| Start date End da<br>dd/mm/yyyy dd/mn<br>Reset | te<br>m/yyyy<br>Update |                                                                      |                           |                          |                        |                         | Return to p       | roject             |
|                                                |                        | Page usa                                                             | age                       |                          |                        |                         | Dashboard         |                    |
|                                                |                        | 1. Use<br>by a                                                       | e this page<br>any intere | e to acces<br>ested part | s Q&As posed<br>ties   |                         |                   |                    |
|                                                |                        | 2. Select 'READ' and 'update' to review<br>previously read questions |                           |                          |                        |                         |                   |                    |
|                                                |                        | 3. Clic<br>a qu                                                      | k 'CREATE<br>uestion      |                          | ESSAGE' to ask         |                         |                   |                    |

## Project Dashboard

| Home Find opportunities My activities My contracts Help                                               | Heidi Parker Your account Logou                       |
|----------------------------------------------------------------------------------------------------|-------------------------------------------------------|
| ome > My activities > South Cambridgeshire District Council - SCDC Print Framework Contract           | it                                                    |
| Events                                                                                                |                                                       |
| South Cambridgeshire District Expression of interest accepted Council - SCDC Print Framework Contract | View details   Open<br>Huntingdonshire                |
| South Cambridgeshire District Not started (Respond by: 24/02/2017)                                    | Hide details   Start<br>You have 2 unread message(s). |
| Contract - Acceptance round 1 Activity type: DPS                                                      | Audit history                                         |
| Reference:         219106           Respond by:         24 February 2017 at 13:00                     | View audit history                                    |

Powered by

## DPS round Summary1

|                         | PROACTIS<br>The Spend Control Company ProContract                                                                                                    | 2 Notifications                                                                                                    |
|-------------------------|----------------------------------------------------------------------------------------------------|----------------------------------------------------------------------------------------------------|
|                         | Home Find opportunities My activities My contracts Help                                                                                                    | Heidi Parker Your account Logout                                                                                           |
|                         | Home > My activities > South Cambridgeshire District Council - SCDC Print Framework Contract > South Contract                                                                                                    | Cambridgeshire District Council - SCDC Print Framework <u><back dashboard<="" to="" u="">  Countdown to 'Round'</back></u> |
|                         | Main details                                                                                                    | 25 1 54 3<br>Days Hour Minutes Seconds                                                                                     |
| 7                       | Title: South Cambridgeshire District Council - SCDC       Respond by: 24 February 2017         Print Framework Contract       13:00:00         Description:       SCDC is looking for suitably qualified and experienced print suppliers to provide a variety of print media to SCDC, such as flyers, brochures, printed books, postcards, booklets, leaflets, banners, posters and magazines. There could be the occasional requirement for wristbands, T-shirts, badges and other printed matter.                                                                                                    | Messaging<br>You have 0 unread message(s).<br>View messages                                                                |
| Detailed<br>Description | SCDC is letting the SCDC Print Pranework Contract (PPC) that will comprise of a flumber of<br>printers appointed via a Dynamic Procurement System using the Open procedures compliant<br>with Procurement Contract Regulations 2015 (PCR2015). Please note this contract will be<br>operating a Dynamic Procurement System that will allow printers to be added during the life<br>of the contract providing they meets the standards set out in the ITT. The contract values will<br>vary and SCDC cannot guarantee values or volumes.<br>Whilst this is a contract to set-up, a framework with SCDC, Cambridge City Council, Fenland<br>District Council, East Cambridgeshire District Council and Huntingdonshire District Council<br>shall be entitled to use the contract at their discretion. The total contract value will reflect this. | Response controls      Start my response      Register intent to respond      No longer with to respond                    |
|                         | At the moment specialist printing for SCDC Magazine, Council Tax, Revenues and Elections will not be included in this contract, as separate contracts exist. This is subject to review during the term of this contract and these elements may/may not be added at SCDC's discretion (Lot 7).                                                                                                    | ✓ My responses     Optional       You have not yet started your response.                                                  |
|                         | The contract is set to start from the 1st April 2017. The contract term is for an initial 2-year term with the option to extend (at the discretion of SCDC) for a further 2-year term.                                                                                                    |                                                                                                    |

### DPS round summary2

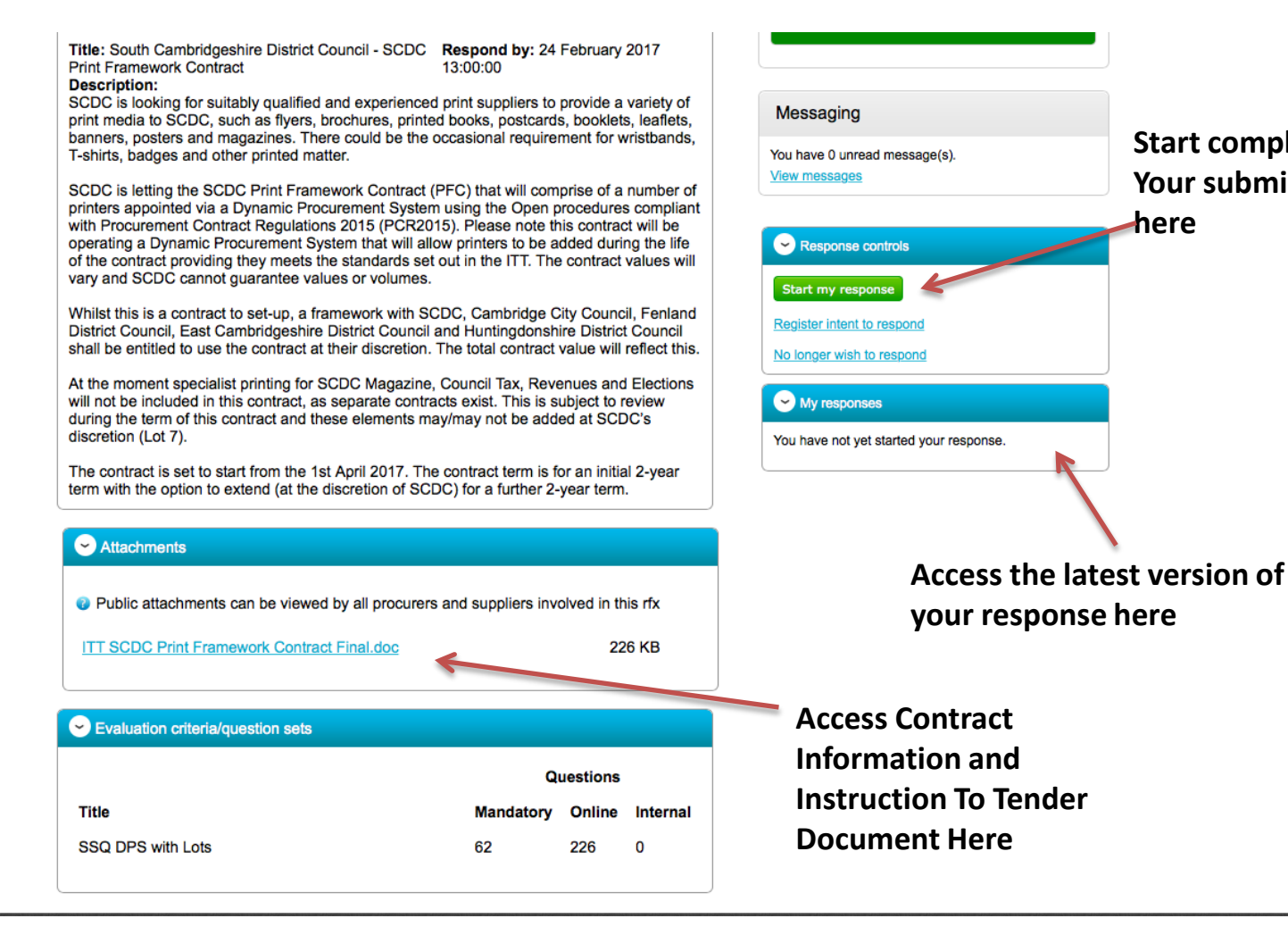

Start completing Your submission here

## SSQ Response Wizard

|                                                                       | oContract                                  | Notifications                    |
|-----------------------------------------------------------------------|--------------------------------------------|----------------------------------|
| Home Find opportunities My activities My contracts H                  | lelp -                                     | Heidi Parker Your account Logout |
| Supplier Information   Question 1 of 19                               |                                            | Show more information            |
| Question                                                              |                                            | Help                             |
| 1.1(a) Full name of the potential supplier submitting the information |                                            | This question is mandatory       |
| Answer                                                                | Flag question for review                   | Question attachments             |
|                                                                       | Please complete All                        | information                      |
|                                                                       | Please complete AL     Dlease ensure you s | ave vour response before         |
|                                                                       | leaving the page                           | ave your response before         |
| Save and close Save and previous Save and next                        | This page includes a                       | ny guidance or                   |
|                                                                       | attachment require                         | ments                            |
| T                                                                     | Some Questions are                         | ments.<br>mendetory you will not |
| This will take you to the                                             | bo able to submit ve                       | a manuatory, you win not         |
| Austionnaire home nage                                                |                                            | a i response unui unese          |
| Questionnaire nome page                                               | nave been complete                         | a                                |

### **Questionnaire Homepage**

| PROACTIS<br>The Spend Control Company ProCon                                                                                                    | tract           |                 |      | Notifications                                  |
|----------------------------------------------------------------------------------------------------|-----------------|-----------------|------|------------------------------------------------|
| Home Find opportunities My activities My contracts Help -                                                                                                    |                 |                 |      | Heidi Parker Your account Logo                 |
| andard Selection Questionnaire (SQ)                                                                                                    |                 |                 |      |                                                |
| Questions                                                                                                    |                 |                 |      | Progress (0%)                                  |
| itle                                                                                                    | Section status  | Status          | Flag |                                                |
| <ul> <li>1 Part 1: Potential supplier Information</li> </ul>                                                                                                    | Ince            | omplete section |      |                                                |
| <ul> <li>1.1 Supplier Information</li> </ul>                                                                                                    | Incon           | plete section   |      | Кеу                                            |
| 1.1.1 1.1(a) Full name of the potential supplier submitting the information                                                                                                    | Answer question | •               |      | A valid answer has been provided               |
| 1.1.2 1.1(b) - (i) Registered Office Address ( if applicable)                                                                                                    | Answer question | •               |      | The approximate provided people to be reviewed |
| 1.1.3 1.1(b) - (ii) Registered website address ( if applicable)                                                                                                    | Answer question | •               | _    | The answer provided needs to be reviewed       |
| 1.1.4 1.1(c) Trading Status                                                                                                    | Answer question | •               |      | A valid answer needs to be provided            |
| 1.1.5 1.1(d) Date of registration in country of origin                                                                                                    | Answer question | •               | _    |                                                |
| 1.1.6 1.1(e) Company registration number (if applicable)                                                                                                    | Answer question | •               |      | 🚖 The question has been flagged for review.    |
| 1.1.7 1.1(f) Charity registration number (if applicable)                                                                                                    | Answer question | •               | _    |                                                |
| 1.1.8 1.1(g) Head office DUNS number (if applicable)                                                                                                    | Answer question | •               |      | Public attachments                             |
| 1.1.9 1.1(h) Registered VAT number                                                                                                    | Answer question | •               | _    |                                                |
| 1.1.10 1.1(i) - (i) If applicable, is your organisation registered with the appropriate professional or trade register(s) in the member state where it is established?                                                                                | Answer question | •               |      | No attachments                                 |
| 1.1.11 1.1(i) - (ii) If you responded yes to 1.1(i) - (i), please provide the relevant details, including the registration number(s).                                                                                                    | Answer question | •               |      |                                                |
| 1.1.12 1.1(j) - (i) Is it a legal requirement in the state where you are established for<br>you to possess a particular authorisation, or be a member of a particular organisation<br>in order to provide the services specified in this procurement? | Answer question | •               |      |                                                |
| 1.1.13 1.1(j) - (ii) If you responded yes to 1.1(j) - (i), please provide additional details of what is required and confirmation that you have complied with this.                                                                                   | Answer question | •               |      |                                                |

## **Project Summary Page**

| Home       Find opportunities       My activities       My contracts       Help ~         Home > South Cambridgeshire District Council - SCDC Print Framework Contract > South Cambridgeshire District         Cambridgeshire District Councils - DPS       219106         Image: Main details         Title: South Cambridgeshire District Council - SCDC       Respond by: 24 February 2017         Print Framework Contract       13:00:00         Description:       SCDC is looking for suitably qualified and experienced print suppliers to provide a variety of print media to SCDC, such as flyers, brochures, printed books, postcards, booklets, leaflets, banners, posters and magazines. There could be the occasional requirement for wristbands, T-shirts, baddes and other printed matter.                                                                                                    | 2 Noncauons                                                 |
|----------------------------------------------------------------------------------------------------|-------------------------------------------------------------|
| Home > South Cambridgeshire District Council - SCDC Print Framework Contract > South Cambridgeshire District         Cambridgeshire District Councils - DPS       219106         Image: Contract Councils - DPS       219106         Image: Contract Councils - DPS       219106         Image: Contract Councils - DPS       219106         Image: Contract Council - SCDC Contract Council - SCDC Contract Council - SC | Heidi Parker Your account Logout                            |
| Cambridgeshire District Councils - DPS       219106            • Main details           Title: South Cambridgeshire District Council - SCDC Respond by: 24 February 2017          Print Framework Contract       13:00:00         Description:       SCDC is looking for suitably qualified and experienced print suppliers to provide a variety of print media to SCDC, such as flyers, brochures, printed books, postcards, booklets, leaflets, banners, posters and magazines. There could be the occasional requirement for wristbands, T-shirts, badges and other printed matter.                                                                                                    | Council - SCDC Print Framework Contract                     |
| Cambridgeshire District Councils - DPS       219106            • Main details           Title: South Cambridgeshire District Council - SCDC Respond by: 24 February 2017         Print Framework Contract         13:00:00          Description:          SCDC is looking for suitably qualified and experienced print suppliers to provide a variety of         print media to SCDC, such as flyers, brochures, printed books, postcards, booklets, leaflets,         banners, posters and magazines. There could be the occasional requirement for wristbands,         T-shirts, badges and other printed matter.                                                                                                    | <back dashboard<="" td="" to=""></back>                     |
| ✓ Main details           Title: South Cambridgeshire District Council - SCDC         Respond by: 24 February 2017           Print Framework Contract         13:00:00           Description:         SCDC is looking for suitably qualified and experienced print suppliers to provide a variety of print media to SCDC, such as flyers, brochures, printed books, postcards, booklets, leaflets, banners, posters and magazines. There could be the occasional requirement for wristbands, T-shirts, badges and other printed matter.                                                                                                    | Time remaining                                              |
| Title: South Cambridgeshire District Council - SCDC       Respond by: 24 February 2017         Print Framework Contract       13:00:00         Description:       SCDC is looking for suitably qualified and experienced print suppliers to provide a variety of print media to SCDC, such as flyers, brochures, printed books, postcards, booklets, leaflets, banners, posters and magazines. There could be the occasional requirement for wristbands, T-shirts, badges and other printed matter.                                                                                                    | 25 1 51 26<br>Days Hour Minutes Seconds                     |
| SCDC is letting the SCDC Print Framework Contract (PFC) that will comprise of a number of printers appointed via a Dynamic Procurement System using the Open procedures compliant                                                                                                    | Messaging<br>You have 0 unread message(s).<br>View messages |
| operating a Dynamic Procurement System that will allow printers to be added during the life<br>of the contract providing they meets the standards set out in the ITT. The contract values will<br>vary and SCDC cannot guarantee values or volumes.                                                                                                    | Response controls     No longer wish to respond             |
| Whilst this is a contract to set-up, a framework with SCDC, Cambridge City Council, Fenland<br>District Council, East Cambridgeshire District Council and Huntingdonshire District Council<br>shall be entitled to use the contract at their discretion. The total contract value will reflect this.                                                                                                    | S My responses                                              |
| At the moment specialist printing for SCDC Magazine, Council Tax, Revenues and Elections will not be included in this contract, as separate contracts exist. This is subject to review during the term of this contract and these elements may/may not be added at SCDC's discretion (Lot 7).                                                                                                    | Version 1 Draft Edit                                        |
| The contract is set to start from the 1st April 2017. The contract term is for an initial 2-year term with the option to extend (at the discretion of SCDC) for a further 2-year term.                                                                                                    | This link will take your<br>Response Status Page            |
|                                                                                                    | nesponse status rage.                                       |

Please note – this link sometime takes you to the home page rather than the response page, keep trying if needed.

### **Response Status Page**

|                         | SS PF<br>The S              |                                                              | ProCont               | ract                |                          |                                                                                     | 2 Notifications            |                                                                                         |
|-------------------------|-----------------------------|--------------------------------------------------------------|-----------------------|---------------------|--------------------------|-------------------------------------------------------------------------------------|----------------------------|-----------------------------------------------------------------------------------------|
|                         | Home                        | Find opportunities                                           | My activities         | My contracts        | Help -                   | Heidi Parke                                                                         | r Your account Logout      |                                                                                         |
|                         | Home > My activ<br>Contract | ities > South Cambridge                                      | shire District Counci | I - SCDC Print Fram | ework Contract > South C | ambridgeshire District Council -                                                    | SCDC Print Framework       |                                                                                         |
|                         |                             |                                                              |                       |                     |                          | <back summary<="" td="" to=""><td></td><td>To continue</td></back>                  |                            | To continue                                                                             |
|                         | My respons                  | se                                                           |                       |                     | 3145925 Draft            | Time remaining                                                                      |                            | completing the                                                                          |
|                         |                             |                                                              |                       |                     |                          | Respond by: 24 February                                                             | y 2017 13:00:00            | questionnaire use                                                                       |
|                         | Additional                  | l information                                                |                       |                     | / Edit                   | 25 1                                                                                | 49 27                      | response wizard                                                                         |
|                         | Supplier refe               | erence:                                                      |                       |                     |                          | Days Hour                                                                           | Minutes Seconds            | return to Home                                                                          |
| Questionnaire<br>status | SSQ DPS v                   | n criteria/question sets<br>Action<br>vith Lots Edit respons | Progress              |                     |                          | Column i realize de<br>Open response wizard<br>Submission ch<br>Evaluation criteria | ecklist<br>a/question sets | page, click back to<br>summary, or click<br>Edit Response to<br>return to home<br>page. |
|                         | Attachme                    | nts                                                          |                       |                     |                          | Audit history                                                                       |                            |                                                                                         |
|                         | No attachmer                | nts<br>chment                                                |                       |                     |                          | View audit history                                                                  |                            |                                                                                         |

## SSQ Response Wizard

|                                                                       | oContract                                  | Notifications                    |
|-----------------------------------------------------------------------|--------------------------------------------|----------------------------------|
| Home Find opportunities My activities My contracts H                  | lelp -                                     | Heidi Parker Your account Logout |
| Supplier Information   Question 1 of 19                               |                                            | Show more information            |
| Question                                                              |                                            | Help                             |
| 1.1(a) Full name of the potential supplier submitting the information |                                            | This question is mandatory       |
| Answer                                                                | Flag question for review                   | Question attachments             |
|                                                                       | Please complete All                        | information                      |
|                                                                       | Please complete AL     Dlease ensure you s | ave vour response before         |
|                                                                       | leaving the page                           | ave your response before         |
| Save and close Save and previous Save and next                        | This page includes a                       | ny guidance or                   |
|                                                                       | attachment require                         | ments                            |
| T                                                                     | Some Questions are                         | ments.<br>mendetory you will not |
| This will take you to the                                             | bo able to submit ve                       | a manuatory, you win not         |
| Austionnaire home nage                                                |                                            | a i response unui unese          |
| Questionnaire nome page                                               | nave been complete                         | a                                |

## SSQ Homepage

|                                                                                                    | itract                     | 2 Notifications                             |
|----------------------------------------------------------------------------------------------------|----------------------------|---------------------------------------------|
| Home Find opportunities My activities My contracts Help                                                                                                    |                            | Heidi Parker Your account   Logout          |
| Standard Selection Questionnaire (SQ)                                                                                                    |                            |                                             |
| Questions                                                                                                    |                            | Progress (0%)                               |
| Title                                                                                                    | Section status Status Flag |                                             |
| 1 Part 1: Potential supplier Information                                                                                                    | Incomplete section         |                                             |
| <ul> <li>1.1 Supplier Information</li> </ul>                                                                                                    | Incomplete section         | Кеу                                         |
| 1.1.1 1.1(a) Full name of the potential supplier submitting the information                                                                                                    | Answer question            | A valid answer has been provided            |
| 1.1.2 1.1(b) - (i) Registered Office Address ( if applicable)                                                                                                    | Answer question            |                                             |
| 1.1.3 1.1(b) - (ii) Registered website address ( if applicable)                                                                                                    | Answer question            | I he answer provided needs to be reviewed   |
| 1.1.4 1.1(c) Trading Status                                                                                                    | Answer question            | A valid answer needs to be provided         |
| 1.1.5 1.1(d) Date of registration in country of origin                                                                                                    | Answer question            |                                             |
| 1.1.6 1.1(e) Company registration number (if applicable)                                                                                                    | Answer question            | 🚖 The question has been flagged for review. |
| 1.1.7 1.1(f) Charity registration number (if applicable)                                                                                                    | Answer question            |                                             |
| 1.1.8 1.1(g) Head office DUNS number (if applicable)                                                                                                    | Answer question            | Public attachments                          |
| 1.1.9 1.1(h) Registered VAT number                                                                                                    | Answer question            |                                             |
| 1.1.10 1.1(i) - (i) If applicable, is your organisation registered with the appropriate professional or trade register(s) in the member state where it is established?                                                                                | Answer question            | No attachments                              |
| 1.1.11 1.1(i) - (ii) If you responded yes to 1.1(i) - (i), please provide the relevant details, including the registration number(s).                                                                                                    | Answer question            |                                             |
| 1.1.12 1.1(j) - (i) Is it a legal requirement in the state where you are established for<br>you to possess a particular authorisation, or be a member of a particular organisation<br>in order to provide the services specified in this procurement? | Answer question            | Scroll down and click 'Back'                |
| 1.1.13 1.1(j) - (ii) If you responded yes to 1.1(j) - (i), please provide additional details of what is required and confirmation that you have complied with this.                                                                                   | Answer question            | to return to the Home Page                  |

### Home Page

| ProContract<br>The Spend Control Company                                                                                                    | 3 Notifications                                                                                                    |  |  |  |  |
|----------------------------------------------------------------------------------------------------|----------------------------------------------------------------------------------------------------|--|--|--|--|
| Home Find opportunities My activities My contracts Help -                                                                                                    | Heidi Parker Your account Logout                                                                                                    |  |  |  |  |
| Home                                                                                                    | All opportunities 🛟 Search Go                                                                                                    |  |  |  |  |
| Home page                                                                                                    |                                                                                                    |  |  |  |  |
| Activities                                                                                                    | en Company details summary ZEdit                                                                                                    |  |  |  |  |
| Active       Recently added       Last viewed         Please select -       +       Go       Go         Image: The select a buyer from the dropdown and click on the 'Go' button       Go       Go | Pyramid Procurement<br>39 Coppice Mead, Stotfold, Bedfordshire, SG5 4JY<br>Description<br>N/A<br>Keywords<br>construction                                                                                                    |  |  |  |  |
| <ul> <li>Opportunities</li> </ul>                                                                                                    | Vendor profile                                                                                                    |  |  |  |  |
| To search and view all of the latest opportunities available on the Due North portal, please click on the 'Find opportunities' link above                                                          | The questionnaires listed below contain common question sets used nationally by buying organisations. Questionnaires may be relevant to your business area so please read the description by hovering over the help icons.  Standard Selection Questionnaire (SQ) Click (0% complete) |  |  |  |  |
| Access SSQ Homepage/<br>list of questions here                                                                                                    | Workgroups  Activities are assigned to workgroups allowing all contacts within a workgroup to work on the activities together procurement (1)                                                                                                    |  |  |  |  |

### **Response Status Page**

|                     | PROACTIS<br>The Spend Control Company               | ProContrac                 | t              |                          |                                                              | 2 Notifications          |
|---------------------|-----------------------------------------------------|----------------------------|----------------|--------------------------|--------------------------------------------------------------|--------------------------|
|                     | Home Find opportunities                             | My activities M            | y contracts    | Help 👻                   | Heidi Parker                                                 | Your account Logout      |
| Provide any         | Home > My activities > South Cambridges<br>Contract | hire District Council - SC | DC Print Frame | work Contract - South Ca | mbridgeshire District Council - So                           | CDC Print Framework      |
| other/ additional   | My response                                         |                            |                | 3145925 Draft            | Time remaining                                               |                          |
| information in      |                                                     |                            |                |                          | Respond by: 24 February 2                                    | 017 13:00:00             |
| this section (2)    | Additional information                              |                            |                | / Edit                   | 25 1<br>Days Hour                                            | 49 27<br>Minutes Seconds |
|                     | Evaluation criteria/question sets     Title Action  | Progress                   |                |                          | Response controls                                            |                          |
|                     | SSQ DPS with Lots Edit respons                      | <u>e</u>                   |                |                          | Open response wizard Submission check Evaluation criteria/qu | klist<br>uestion sets    |
|                     | Attachments                                         |                            |                |                          | Audit history                                                | Ī                        |
|                     | No attachments                                      |                            |                |                          | View audit history                                           |                          |
| Attach any required | Add attachment                                      |                            |                |                          |                                                              |                          |
| evidence here. (1)  |                                                     |                            |                |                          |                                                              |                          |

## Attachments Information (1)

| Contract                        | Attachments ×                                                                                                    | Shire District Council - SCDC Print Planework |
|---------------------------------|----------------------------------------------------------------------------------------------------|-----------------------------------------------|
|                                 | Show weblinks                                                                                                    | Back to summary                               |
| My response                     | File upload rules:                                                                                                    | ime remaining                                 |
|                                 | <ul> <li>Maximum file size: 1000MB</li> <li>Valid file types: txt, rtf, mpp, vsd, dwg, rar, msg, ics, html, gif, jpg, png, jpeg, tiff, tif, zip, pdf, doc, xls, ppt, docx, xlsx, pptx, mp3, mov, m4a, swf, wmv,</li> </ul> | aspond by: 24 February 2017 13:00:00          |
| Sectional info                  | mpg, mpeg, avi, wav, odt, odp, ods, numbers, pages, xer                                                                                                    | 24 3 20 51                                    |
| Supplier referen                | Add files Start upload                                                                                                    | Days Hours Minutes Seconds                    |
|                                 |                                                                                                    |                                               |
| Sevaluation cri                 |                                                                                                    | Response controls                             |
| Title                           | Search for documents                                                                                                    | Tantine Survey and                            |
|                                 | and then click upload                                                                                                    | pen response wizard                           |
| SSQ DPS with I                  |                                                                                                    | Submission checklist                          |
|                                 |                                                                                                    | Evaluation criteria/question sets             |
|                                 |                                                                                                    |                                               |
| <ul> <li>Attachments</li> </ul> |                                                                                                    | Audit history                                 |
| No attachmente                  | Having issues uploading documents? Try our basic file uploader                                                                                                    | ew audit history                              |
| ino attecriments                |                                                                                                    |                                               |
| Add attachm                     | Close                                                                                                    | -                                             |
|                                 |                                                                                                    |                                               |

# Additional Information (2)

| SS P         | ROACTIS<br>e Spend Control Company | ProCont              | ract                  |                           |                  |           | 2 Notifi     | ications |  |
|--------------|------------------------------------|----------------------|-----------------------|---------------------------|------------------|-----------|--------------|----------|--|
| Home         | Find opportunities                 | My activities        | My contracts          | Help ~                    | Heid             | di Parker | Your account | Logout   |  |
| Home > My    | activities > South Cambridg        | eshire District Coun | cil - SCDC Print Fran | nework Contract > Additio | onal information |           |              |          |  |
| Addition     | al information                     |                      |                       |                           |                  |           | Return to    | response |  |
| Supplier ref | erence (optional)                  |                      |                       |                           |                  |           |              |          |  |

#### **Response Status Page**

| The Spend Control Company                            | ProContract                             |                             | 2 Notifications                                     |
|------------------------------------------------------|-----------------------------------------|-----------------------------|-----------------------------------------------------|
| Home Find opportunities                              | My activities My contracts              | Help -                      | Heidi Parker Your account Logout                    |
| Home > My activities > South Cambridgesh<br>Contract | ire District Council - SCDC Print Frame | ework Contract > South Camb | oridgeshire District Council - SCDC Print Framework |
|                                                      |                                         |                             | <back summary<="" td="" to=""></back>               |
| My response                                          |                                         | 3145925 Draft               | Time remaining                                      |
|                                                      |                                         | 21 E-10                     | Respond by: 24 February 2017 13:00:00               |
| Additional information                               |                                         | / EON                       | 25 1 49 27<br>Dave Hour Minutes Seconds             |
| Supplier reference:                                  |                                         |                             |                                                     |
|                                                      |                                         |                             |                                                     |
| Sevaluation criteria/question sets                   |                                         |                             | Response controls                                   |
| Title Action                                         | Progress                                |                             | Statevit vemperine                                  |
| SSQ DPS with Lots Edit response                      |                                         |                             | Open response wizard                                |
|                                                      |                                         |                             | Submission checklist                                |
|                                                      |                                         |                             | Evaluation criteria/question sets                   |
|                                                      |                                         |                             |                                                     |
| Attachments                                          |                                         |                             | S Audit history                                     |
| No attachments                                       |                                         |                             | View audit history                                  |
| Add attachment                                       | Once Ques                               | tionnaire is                |                                                     |
|                                                      | complete, (                             | Click Submit                |                                                     |
|                                                      | Response h                              | ere                         |                                                     |